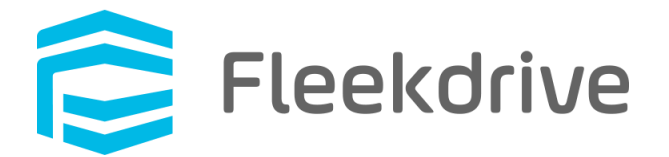

# Fleekdrive デスクトップ アップデート手順 (Ver.9.0.0)

2022 年 05 月 31 日 株式会社 Fleekdrive

Copyright(c) 2022 Fleekdrive Co., Ltd. All rights reserved.

目次

| 1 | はじ  | めに                               | 3 |
|---|-----|----------------------------------|---|
| 2 | 事前  | 〕準備                              | 4 |
|   | 2.1 | Fleekdrive デスクトップのリリースバージョンを確認する | 4 |
| 3 | アプ  | ゚リのアップデートを行う                     | 4 |
|   | 3.1 | 利用しているアプリのバージョンを確認する             | 4 |
|   | 3.2 | アップデートを行う                        | 5 |

#### 1 はじめに

本書では、2022 年 06 月 25 日リリースの Fleekdrive デスクトップ(Ver.9.0.0)へのアップデート手順や 注意事項をご案内いたします。

なお、本書は Ver1.0.4 以降のバージョンからのアップデート手順となります。

Ver.1.0.4 以前をご利用の場合は、1.0.4 ヘバージョンアップしてから本書の手順を実行するか、

ー度アンインストールした上で、最新バージョンをインストールしてご利用ください。

#### 事前準備

1.1 Fleekdrive デスクトップのリリースバージョンを確認する
Fleekdrive にログインし、設定メニューより、アプリケーション設定>Fleekdrive デスクトップ>
同期設定画面を開き、表示されている「リリースバージョン」を確認します。
リリースバージョンが 9.0.0 よりも前である場合は、[アップデート]リンクが表示されますので、
[アップデート]リンクをクリックし、最新バージョンである 9.0.0 をリリースしてください。

### 2 アプリのアップデートを行う

2.1 利用しているアプリのバージョンを確認する

① Fleekdrive デスクトップのアイコンを右クリックし、「設定画面を開く」を選択します。

図 2-1

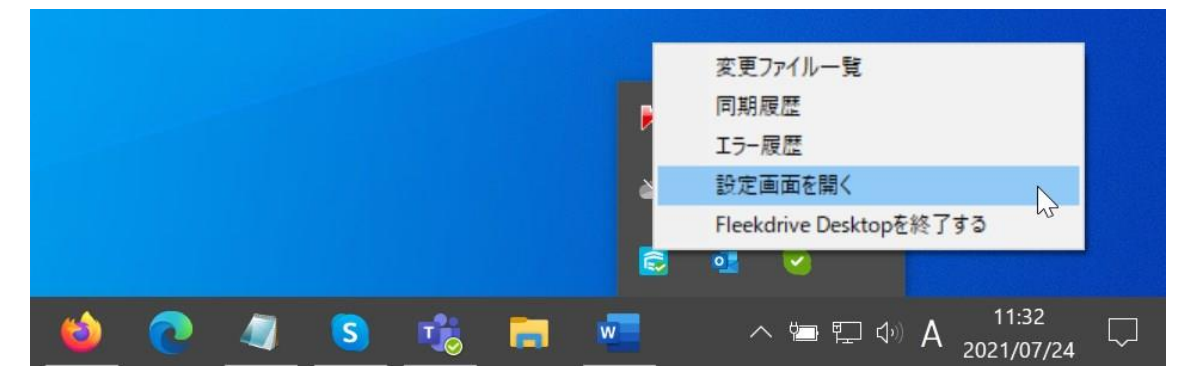

- ②「バージョン」タブをクリックし、「現在のバージョン」に表示されているバージョンが利用中のバージョンです。
   下図は、V8.1.0を利用している場合の例となります。
- 図 2-2

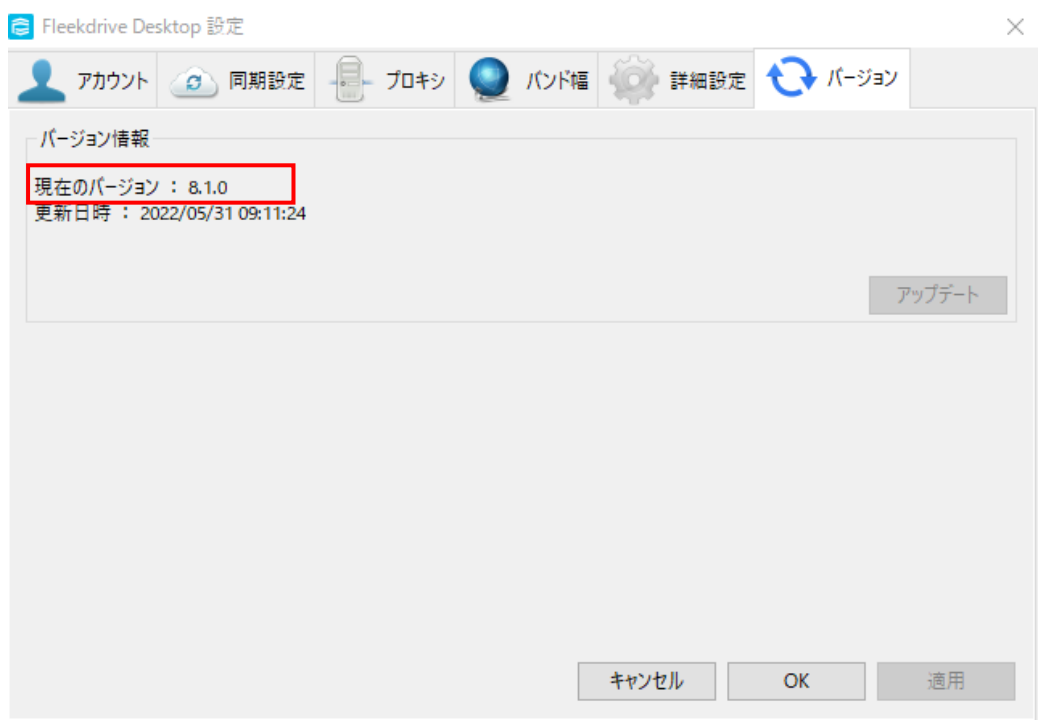

現在お使いの Fleekdrive デスクトップのバージョンが 1.0.4 以前の場合は、1.0.4 ヘバージョンアップし てから次の手順を実行するか、一度アンインストールした上で、をインストールして最新バージョンをご利 用下さい。

バージョンが 1.0.4 以降の場合は、次の章へお進みください。

- 2.2 アップデートを行う
- タスクトレイから、Fleekdrive デスクトップアイコンを右クリックし、「Fleekdrive Desktop を終了する」を 選択し、現在起動中のデスクトップを一度終了します。

図 2-3

|   |   |   |   |   |   | R | 変更ファイル一覧<br>同期履歴                            |        |
|---|---|---|---|---|---|---|---------------------------------------------|--------|
|   |   |   |   |   |   | 2 | エラー履歴<br>設定画面を開く<br>Fleekdrive Desktopを終了する |        |
|   |   |   |   |   |   |   | ·····                                       |        |
| 9 | 6 | 0 | 4 | 1 | S | w | へ 🔄 🖫 💠 A 🕺 11:56<br>2021/07/24             | $\Box$ |

② スタートメニューから Fleekdrive Desktop を右クリックし、その他>管理者として実行を選択します。

図 2-4

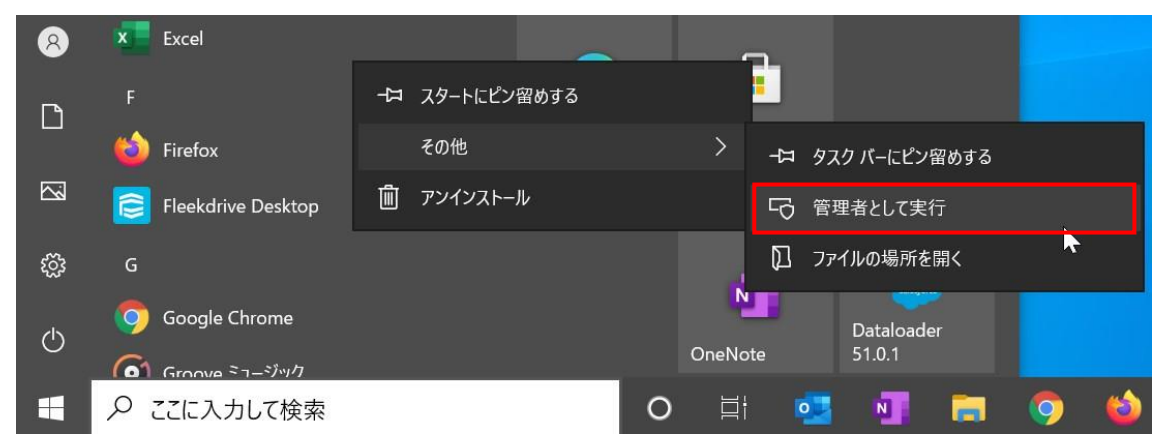

③ タスクトレイから Fleekdrive Desktop アイコンを右クリックし、「設定画面を開く」を選択します。

図 2-5

|   |   |   |   |   | ĭ%<br>₩<br>€ | 変更ファイル一覧<br>同期履歴<br>エラー履歴<br>設定画面を開く<br>Fleekdrive Desktopを終了する |
|---|---|---|---|---|--------------|-----------------------------------------------------------------|
| 9 | 6 | 0 | T | S | w            | へ 🖙 🖫 🚸 A 🕺 12:03 💭                                             |

④ バージョンタブを開き、「アップデート」ボタンをクリックします。

※アップデートボタンが有効になるまでしばらく時間がかかる場合があります。

### 図 2-6

| ➢ Fleekdrive Desktop 設定                        | ×      |
|------------------------------------------------|--------|
| 👤 アカウント 💿 同期設定 📲 プロキシ 🧕 バンド幅 🎲 詳細設定 😯 パ        | ージョン   |
| パージョン情報                                        |        |
| 現在のバージョン : 8.1.0<br>更新日時 : 2022/05/30 18:19:05 |        |
|                                                |        |
|                                                | アップテート |
|                                                |        |
|                                                |        |
|                                                |        |
|                                                |        |
|                                                |        |
|                                                | 演用     |
| ++721 OK                                       | 返用     |

⑤ 下図のようにアップデート確認メッセージが表示されますので、「はい」をクリックします。

## 図 2-7

| Question                |           |                 |
|-------------------------|-----------|-----------------|
| アップデートするには、アプリケーションの再起動 | が必要となりますが | よろしいですか?        |
|                         | (はい(Y)    | いいえ( <u>N</u> ) |

⑥ アップデート中は下図のメッセージが表示されます。
 メッセージが消えるまでそのままお待ちください。

図 2-8

| ☶ バージョンアップ実行中                  | ×     |
|--------------------------------|-------|
| Fleekdrive Desktop バージョンアップ実行中 |       |
|                                |       |
|                                | Close |

図 3-6 の画面が消えたら、PC を再起動してください。

※PCを再起動するまで、バージョンアップは完了しませんのでご注意ください。